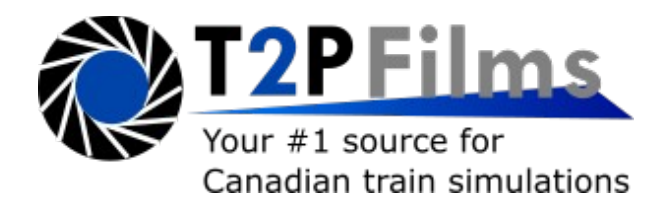

## <u>Toronto 509 Route for Metro Simulator</u> <u>Installation Guide</u>

1. Download Metro Simulator 3.15 and install. Please note only Windows is supported.

2. Install OpenAL if not previously installed from here: <u>https://sites.google.com/site/openbvesim/openAL%20Installer.zip?attredirects=0&d=1</u>

3. Download the Toronto 509 route. Copy the files into the Metro Simulator directory and merge with existing files. To find the directory right click on the Metro Simulator desktop icon and select **Open File Location**.

| Metro  |   | Open                            |   |
|--------|---|---------------------------------|---|
| Simula |   | Shred with BleachBit            |   |
|        |   | Run with graphics processor >   |   |
|        |   | Open file location              |   |
|        | • | Run as administrator            | I |
|        |   | Troubleshoot compatibility      |   |
|        |   | Pin to Start                    |   |
|        |   | 7-Zip                           |   |
|        |   | CRC SHA                         |   |
|        |   | Edit with Notepad++             |   |
|        | 4 | Scan selected items for viruses |   |
|        |   | Pin to taskbar                  |   |
|        | 0 | PowerISO >                      |   |
|        |   | Restore previous versions       |   |
|        |   | Send to $>$                     |   |
|        |   | Cut                             |   |
|        |   | Сору                            |   |
|        |   | Create shortcut                 |   |
|        |   | Delete                          |   |
|        |   | Rename                          |   |
|        |   | Properties                      |   |

|                                                                                 | Extract                                              | Toronto                          |               |                |       | - 🗆 X               |                      | □ =  <br>Hama _ Ch | 16.000                  | Manage             | Metro Simulator     |            |                                                 |
|---------------------------------------------------------------------------------|------------------------------------------------------|----------------------------------|---------------|----------------|-------|---------------------|----------------------|--------------------|-------------------------|--------------------|---------------------|------------|-------------------------------------------------|
| Home Share View<br>ments<br>rive<br>eting                                       | Compressed Folder Tools  Fictures STUDENTS Marketing | T2P Films<br>OSH<br>enrol-paypal |               | Extract<br>all |       | ~                   | Pin to Qui<br>access | ck Copy Past       | Cut<br>Cut<br>Copy path | Application loois  | Delete Rename       | New folder | ew item *<br>ssy access *<br>Properties History |
| Extract To                                                                      |                                                      |                                  |               |                |       |                     |                      | Clipboa            | rd                      | Or                 | ganize              | Nev        | v Open                                          |
| 🗸 🕆 📙 > Toronto+Streetcar+for+Metrosimulator.zip > Toronto 🗸 🖉 Search Toronto 🖍 |                                                      |                                  |               |                |       |                     |                      | × 🛧 📘 🖓            | This PC → Wind          | ows (C:) > Program | n Files → Metro Sin | nulator    |                                                 |
| Name                                                                            | Туре                                                 | Compressed size                  | Password Size |                | Ratio | Date modified       | ^                    | Name               | ^                       | D                  | ate modified        | Size       | Туре                                            |
| Data                                                                            | File folder                                          |                                  |               |                |       | 2019-09-19 6:30 PM  | 11                   | 📙 Data             |                         | 20                 | 019-09-30 9:40 AM   |            | File folder                                     |
| Flexity & ALRV.png                                                              | PNG File                                             | 2,470 KB                         | No            | 2,470 KB       | 0%    | 2018-12-30 12:04 PM |                      | 🗟 alut64.dl        |                         | 20                 | 019-09-27 6:19 PM   | 36 KB      | Application extension                           |
| Instructions - Readme.txt                                                       | Text Document                                        | 2 KB                             | No            | 4 KB           | 56%   | 2019-09-25 3:02 PM  | 1                    | Biz Beta315.       | 000                     | 20                 | 019-09-27 6:19 PM   | 393,330 KB | 000 File                                        |
| 📓 Obey Transit Signals.jpg                                                      | JPG File                                             | 265 KB                           | No            | 270 KB         | 2%    | 2019-01-19 4:45 PM  | 1                    | Ex London.         | 000                     | 20                 | 019-09-27 6:19 PM   | 104,439 KB | 000 File                                        |
| EZ Toronto.000                                                                  | 000 File                                             | 47,860 KB                        | No            | 114,599 KB     | 59%   | 2019-09-25 2:56 PM  |                      | Moscow             | 000                     | 20                 | 019-09-27 6:19 PM   | 23,734 KB  | 000 File                                        |
| Ez TramTTC.000                                                                  | 000 File                                             | 17,761 KB                        | No            | 75,332 KB      | 77%   | 2019-01-27 2:30 PM  |                      | 🛃 Readme           | pdf                     | 20                 | 019-09-27 6:19 PM   | 1,230 KB   | Adobe Acrobat Document                          |
| TTC_ALRV.jpg                                                                    | JPG File                                             | 403 KB                           | No            | 405 KB         | 1%    | 2018-08-2           |                      | 📴 Rijndam          |                         | 20                 | 019-09-27 6:19 PM   | 105,158 KB | 000 File                                        |
| TTC_CLRV.jpg                                                                    | JPG File                                             | 291 KB                           | No            | 292 KB         | 1%    | 2018-08-2           |                      | 🎽 📴 Rijndam        |                         | 20                 | 019-09-27 6:19 PM   | 191,254 KB | 000 File                                        |
| 🔛 TTC_PCC.jpg                                                                   | JPG File                                             | 364 KB                           | No            | 365 KB         | 1%    | 2019-01-27 2:49 PM  |                      | Rotterda           | m.000                   | 20                 | 019-09-27 6:19 PM   | 6,869 KB   | 000 File                                        |
|                                                                                 |                                                      |                                  |               |                |       |                     |                      | SDL2:dil           | + Convit                | o Metro Simulator  | 019-09-27 6:19 PM   | 949 KB     | Application extension                           |
|                                                                                 |                                                      |                                  |               |                |       |                     |                      | 🌉 Simulato         | r.exe                   | 20                 | 019-09-27 6:19 PM   | 1,878 KB   | Application                                     |
|                                                                                 |                                                      |                                  |               |                |       |                     |                      | Gz Simvliet.       | 000                     | 20                 | 019-09-27 6:19 PM   | 25,014 KB  | 000 File                                        |
|                                                                                 |                                                      |                                  |               |                |       |                     |                      | anins000 🗐         | .dat                    | 20                 | 019-09-30 9:40 AM   | 34 KB      | DAT File                                        |
|                                                                                 |                                                      |                                  |               |                |       |                     |                      | 😼 unins000         | .exe                    | 20                 | 019-09-30 9:39 AM   | 1,175 KB   | Application                                     |
|                                                                                 |                                                      |                                  |               |                |       |                     |                      |                    |                         |                    |                     |            |                                                 |
|                                                                                 |                                                      |                                  |               |                |       |                     | -                    |                    |                         |                    |                     |            |                                                 |
|                                                                                 |                                                      |                                  |               |                |       |                     |                      |                    |                         |                    |                     |            |                                                 |
|                                                                                 |                                                      |                                  |               |                |       |                     | 1                    |                    |                         |                    |                     |            |                                                 |
| <                                                                               |                                                      |                                  |               |                |       |                     | ×                    |                    |                         |                    |                     |            |                                                 |
| 9 items selected 189 MB                                                         |                                                      |                                  |               |                |       | 855 8               | 14 items             | 1 item select      | ed 1.83 MB              |                    |                     |            |                                                 |

4. Make sure to run Metro Simulator as an Administrator. Right click on Metro Simulator on your desktop and select Properties, Compatibility and check the Run this Program as an Administrator box. You are now ready to start the simulator and operate on the 509.

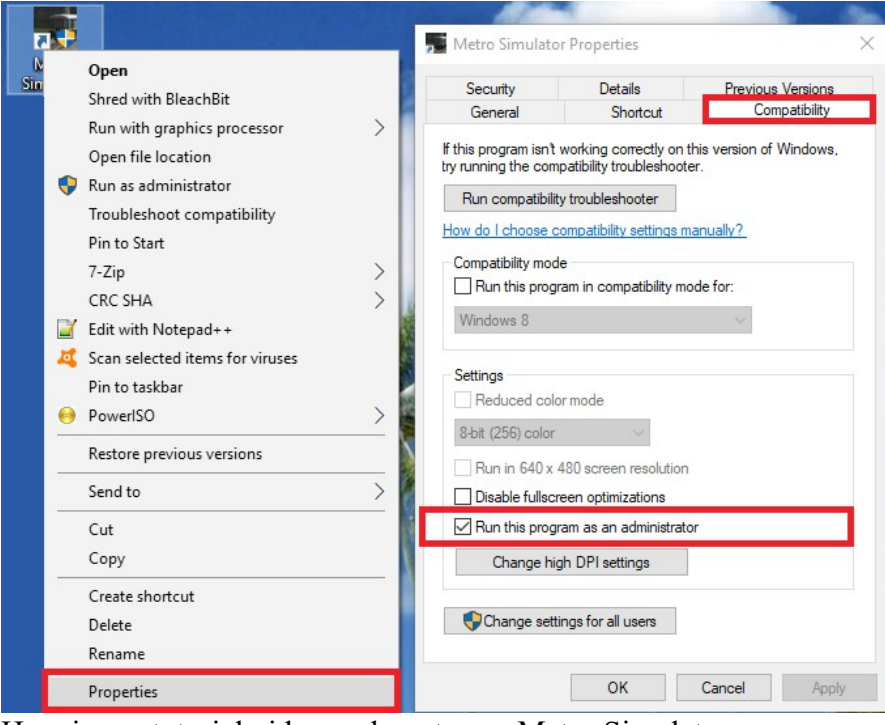

Here is our tutorial video on how to use Metro Simulator: <u>https://www.youtube.com/watch?v=sqFA6suF4mQ</u>

For any issues with the simulator please submit a support ticket here: <u>https://help.t2pfilms.ca/index.php?a=add</u>

We hope to see you in our online virtual streetcar runs: <u>https://ttcacademy.t2pfilms.ca/main.php</u>